# Riverview High School 2025-2026 Online Athletic Clearance

- 1. Visit https://athleticclearance.fhsaahome.org/
- 2. Select Florida
- 3. First Time Users:
  - Create an Account. PARENTS/GUARDIANS will register with a valid email username and password.
- 4. Return Users:
  - Enter login information and click "Sign In"
- 5. Sign In using your email address that you registered with
- 6. Select "Start Clearance Here" to start the process.
- 7. Choose:

• School Year in which the student plans to participate. Example: Football in Sept 2025 would be the 2025-2026 School Year.

- School at which the student attends and will compete at
- Sport/s (We recommend that if the student will be participating in multiple sports, that those sports are added all at once)
- 8. Complete all required fields for Student Information, Parent/Guardian Information, Medical History, Signature Forms and upload a File if applicable. (If you have gone through the Athletic Clearance process before, you will select the Student and Parent/Guardian from the dropdown menu on those pages and the information will autofill)
- 9. Once you reach the Confirmation Message you have completed the online registration process.
- 10. The student is not Cleared yet! This data will be electronically filed with your school's athletic department for review. When the student has been cleared for participation, an email notification will be sent.

## Riverview High School 2025-2026 DOCUMENTS NEEDED TO PARTICIPATE

The following requirements must be completed **PRIOR** to participation.

#### **EL2 Physical Form**

Page 4 of 4 must be completed and uploaded which includes: signed, stamped, dated, and cleared without limitations by approved medical personnel. The supplement page may be required. PLEASE REMEMBER PARENT/STUDENT SIGNATURE & DATE ON PAGE 4

#### **Three (4) required FHSAA Videos**

**Concussion for Students**, Sudden Cardiac Arrest, and Heat Illness Prevention (upload certificates in **student's name**, dated after May 15, 2025)

https://nfhslearn.com/courses/concussion-for-students https://nfhslearn.com/courses/sudden-cardiac-arrest https://nfhslearn.com/courses/heat-illness-prevention-2 https://nfhslearn.com/courses/sportsmanship-2

> Enrollment & Residential History Form (print and complete) Upload on your athletic clearance account.

### **Purchase Insurance**

https://hcpsathleticprotection.com/ Upload the insurance card on your athletic clearance account.

Government Issued Photo Identification of **<u>parent/guardian</u>** who is signing the forms for the student-athlete - **address must match** Proof of Residence

Proof of Residence (example: utility bill dated within the last 30 days, mortgage, lease agreement, tax bill, etc.) in the parent/guardian's name.

Birth Certificate of Student-Athlete

Once all documents are collected and ready for upload, please complete the online registration for your student-athlete at: <u>https://athleticclearance.fhsaahome.org/</u>